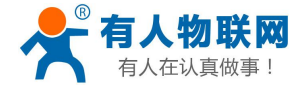

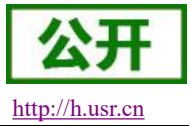

# USR-PLCNET 对接华为云说明书

文件版本: V1.0.1

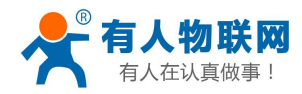

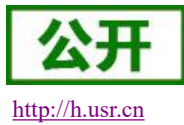

# 目录

| USR-PLCNET 对接华为云说明书                            | 1  |
|------------------------------------------------|----|
| 1. 物联网平台                                       | 3  |
| 1.1. 创建产品                                      | 3  |
| 1.1.1. 进入物联网平台                                 | 3  |
| 1.1.2. 创建产品                                    | 4  |
| 1.2. 创建设备                                      | 6  |
| 1.2.1. 创建设备密钥认证连接的设备(此类设备支持 TCP 直连和 TLS 加密连接)  | 6  |
| 1.2.2. 创建 X. 509 证书认证连接的设备(此类设备支持 X. 509 认证连接) | 7  |
| 2. 设备连接                                        | 7  |
| 2.1. 配置连接参数                                    | 7  |
| 2.1.1. 查看链接地址和端口                               | 7  |
| 2.1.2. 配置 TCP 直连设备的连接参数                        | 8  |
| 2.1.3. 配置 TLS 加密设备的连接参数                        | 10 |
| 2.1.4. 配置 X. 509 认证设备的连接参数                     | 11 |
| 2.1.5. 设备在华为云上上线                               | 12 |
| 3. 数据展示及设置                                     | 12 |
| 3.1. 在有人云上创建模板并绑定设备                            | 12 |
| 3.2. 在华为云上添加服务                                 | 13 |
| 3.3. 添加变量(PLCNET 对接华为云暂不支持通过导入模板添加变量, 仅支持手动添加) | 15 |
| 3.4. 数据上报                                      | 16 |
| 3.5. 数据配置                                      | 16 |
| 4. MQTT 协议相关                                   | 18 |
| 4.1. 数据推送指令                                    | 18 |
| 4.2. 数据设置指令                                    | 18 |
| 5. 联系方式                                        | 19 |
| 6. 免责声明                                        | 19 |

# 文件修订内容

| 版本号      | 修订章节号 | 修订内容描述    | 修订日期       |
|----------|-------|-----------|------------|
| V1. 0. 0 |       | 创建文件      | 2021.04.01 |
| V1. 0. 1 |       | 修改设置指令的格式 | 2021.06.09 |
|          |       |           |            |
|          |       |           |            |

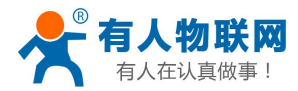

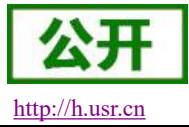

1. 物联网平台

# 1.1. 创建产品

# 1.1.1. 进入物联网平台

| 关于华为云 > 最新活动                                                                                                    |
|----------------------------------------------------------------------------------------------------|
| 搜索产品 Q <b>查看所有产品 &gt;</b>                                                                                                    |
| 推荐     智能硬件     行业物联网服务     相关部大方案       基础服务     IdeaHub华为云领宝 HOT     车联网服务 IoV     车联网       石はas 200 DK开没者寄件     路数学化服务 DRIS     留能交通       FL企业智能     智能源象     雪慧城市       开发者     DKMPGT服务     智慧凤区       女女     DKMPGT服务     IoT边案 IoT Edge       企业应用     受者電理 IoT DM     DKMP操作系统 Lite OS     IoT T大社区       体为云Stack     IoT 预出资金 IoT Studie     IoT T大型 MS IoT Studie     IoT T大型 MS IoT Studie       子方     IoT 行业生态工作台<br>IoT Stage     IoT 行业生态工作台<br>IoT Stage     IoT Stage     IoT Stage                                                                                                    |
|                                                                                                    |
| ・・・・・・・・・・・・・・・・・・・・・・・・・・・・・                                                                                                    |
| ひんのないでは、     ひんのない         ののは、         ののは、         のののは、          ののは、          ののは、 |
| 了解详情: 帮助文档 价格详情 最新特性 最佳实践 论坛                                                                                                    |
| [标准版] 华为云loT设备接入服务全新推出标单版实例,了解详情 HOT. [课程] loT免费课程,0基础入门物联网 NEW                                                                                                    |

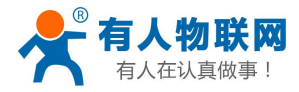

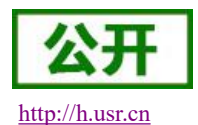

隆 华为云 控制台 ♀ 北京四 Ξ 物联网平台 😡 版本特点介绍 🕟 价格详情 loTDA实例 确定和选择区域服务器 0 实例示意图 更多 基础版 (原共享实例) යි 成绩 针对小型企业客户场景,设备并发性能要求较低 基础版 100 共享公共VPC 设备接入和管理基础能力 产品 ۲ ■ 按需计费 洋街 > 设备 Ŧ 0 IR. 规则 \* 0 存储管理 标准版 免费试用 购买实例  $\odot$ 提供灵活可配置的实例规格,适用于各类企业客户场景,可根据) 监控运进 \*  $\mathbf{\Delta}$ 资源空间 标准版  $\bigcirc$ loTDA实例 共享集群,实例隔离 更多的扩展功能 企业版 (原专享实例) 服务授权 购买实例 中大型企业客户场展,提供完全独享的实例,支持更高的并发能力,具备更高的安全性和隔离性 Ð 产品文档 8 4 API检索和调试 e 问题解决 设备发放 根据负载均衡策略分配集制 æ 常见问题 智能會服 华为云社区  $\bigcirc$ 6 介绍家例选购和使用时常见问题的解决方法 智能机器人,秒级解答您的疑问 这里有物联网行业的技术牛人,为您解决技术难题 企业版 专属VPC 更多的扩展功能

#### 1.1.2. 创建产品

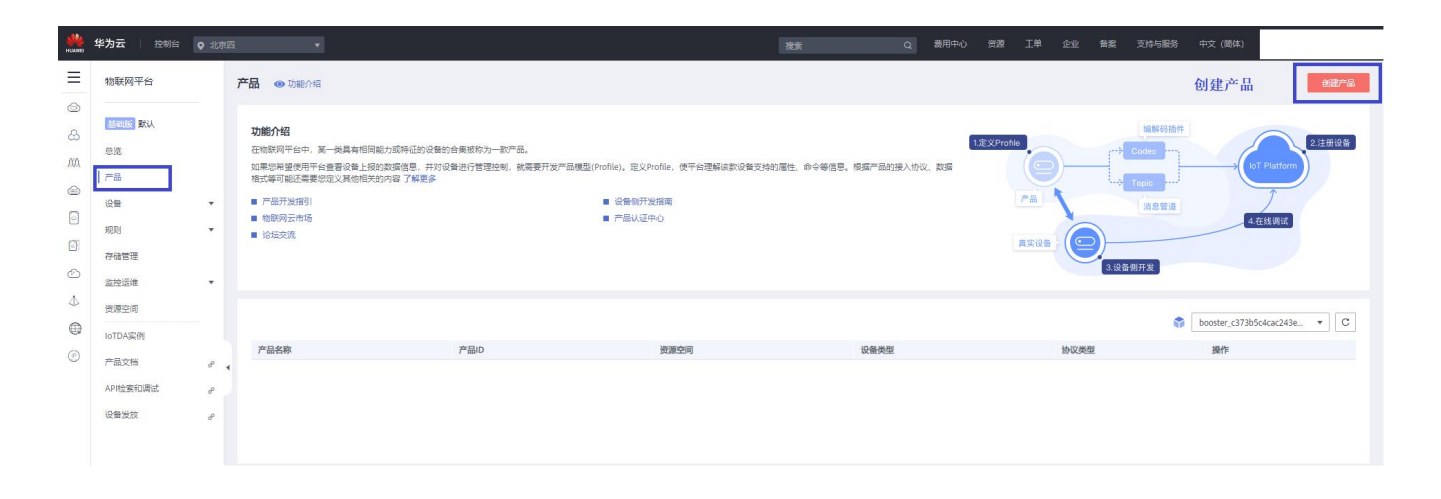

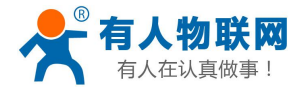

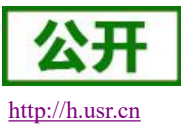

...

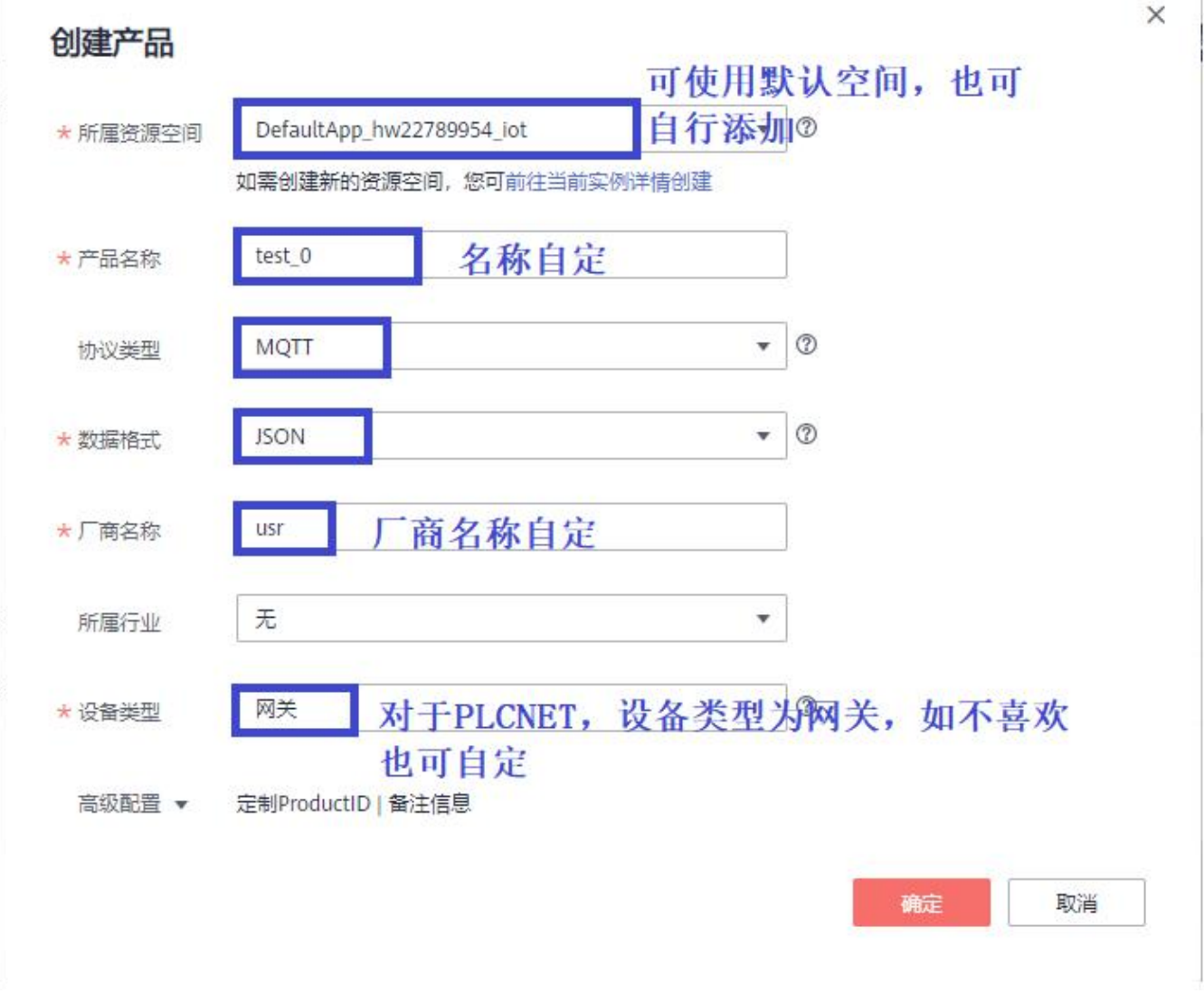

| 华为云 拉制台                                                                                                  | ♀ 北京四                                                                                                    | *                                                                                                    |                                                                                                    | 搜索                                              | Q 费用中心                                                                                                    | 资源 王单 企业 备案 支                                                                                                    | 游与服务 中文 (简体)                                                                                                    |
|----------------------------------------------------------------------------------------------------|----------------------------------------------------------------------------------------------------|----------------------------------------------------------------------------------------------------|----------------------------------------------------------------------------------------------------|-------------------------------------------------|----------------------------------------------------------------------------------------------------|----------------------------------------------------------------------------------------------------|----------------------------------------------------------------------------------------------------|
| 物联网平台                                                                                                    |                                                                                                    | 产品 💿 功能介绍                                                                                                    |                                                                                                    |                                                 |                                                                                                    |                                                                                                    | 创建产品                                                                                                    |
| <ul> <li>試研究 (新込)</li> <li>参送</li> <li>产品</li> <li>没音</li> <li>規則</li> <li>存储管理</li> <li>监控返端</li> </ul> | *                                                                                                    | 功能分留     在他使用手拍中、某一块具有相同能力应     加速带爆发的开始会影了这些放大的内容     电力量开始情况的内容     电空影开始场     电空影开始场     电空影开始场     电空影所法场                                                                                                    | 時记的记者的合意能称为一款产品。<br>昆昂,并对设备进行管理论制。就需要开发产品模型(Profile<br>了 <b>新要多</b>                                                                                                    | n,亚义holle,使于新理解高数设备支持的履性。命<br>总备的开发质面<br>PB从在中心 | 今每须是,将第"品的接入的议。"数据                                                                                                    |                                                                                                    | ALSTAR<br>ALSTAR<br>AL |
| 資源空间<br>IoTDA实例                                                                                          |                                                                                                    |                                                                                                    |                                                                                                    |                                                 |                                                                                                    |                                                                                                    | DefaultApp_hw22789954  C                                                                                                    |
| 产品文档                                                                                                    |                                                                                                    | 产品名称                                                                                                    | 产品ID                                                                                                    | 资源空间                                            | 设备类型                                                                                                    | 协议类型                                                                                                    | <b>***</b> 创建完成, 查看                                                                                                    |
| APH检察和调试<br>设备发放                                                                                         | 6° ◀                                                                                                    | Test,0                                                                                                    | 600556/5xx+156a02x7130649                                                                                                    | DefaultApp,Jw22789954.Jot                       | 阿关                                                                                                    | MQTT                                                                                                    | ഈ 꽥加应的资源空间<br>下,产品是否生<br>成                                                                                                    |
|                                                                                                    | <ul> <li>生物気 2000</li> <li>市場</li> <li>市場</li></ul> | 生力云         技術部         ●         北部部           物構成子台         -         -         -         -         -         -         -         -         -         -         -         -         -         -         -         -         -         -         -         -         -         -         -         -         -         -         -         -         -         -         -         -         -         -         -         -         -         -         -         -         -         -         -         -         -         -         -         -         -         -         -         -         -         -         -         -         -         -         -         -         -         -         -         -         -         -         -         -         -         -         -         -         -         -         -         -         -         -         -         -         -         -         -         -         -         -         -         -         -         -         -         -         -         -         -         -         -         -         -         -         < | 学校会     ● 10年日       物紙保存干台     ● 市場・小台       御紙保存干台     ● 市場・小台       原成     ● 市場・小台       原成     ● 市場・小台       原合     ● 市場・小台       原合     ● 市場・小台       原合     ● 市場・小台       原合     ● 市場・小台       原合     ● 市場・小台       原合     ● 市場・小台       原合     ● 市場・小台       原合     ● 市場・小台       原合     ● 市場・小台       原合     ● 市場・市場・小台       原合     ● 市場・市場・市場・市場・市場・市場・市場・市場・市場・市場・市場・市場・市場・市 |                                                 | 牧阪県子会       秋阪県子会       デ品       ひ知られる         「花田、秋山、<br>忠志       ア<br>二       ア<br>二       2<br>二       ア<br>二       2<br>二       ア<br>二       2<br>二       ア<br>二       2<br>二       2<br>二 <td>牧数       VIX       VIX       NH VIX         NKRPT4       FB       VIX/14       FB       VIX/14       FB       FB       VIX/14       FB       FB</td> <td>YANC       VAN       VIN       VIN</td> | 牧数       VIX       VIX       NH VIX         NKRPT4       FB       VIX/14       FB       VIX/14       FB       FB       VIX/14       FB       FB | YANC       VAN       VIN       VIN                                                                                                    |

www.usr.cn

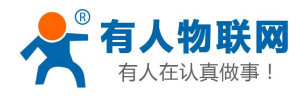

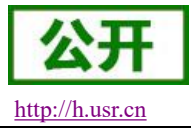

1.2. 创建设备

#### 1.2.1. 创建设备密钥认证连接的设备(此类设备支持 TCP 直连和 TLS 加密连接)

| -        | 华为云 🗌 拉制台     | <b>२</b> अध्यक्ष | 23   | ¥.               |               |         | 決定          | с      | 3、 増用中心 资源   | 工单企业 新潟      | 支持与服务 中文 (簡体)       |                                                                                                    |
|----------|---------------|------------------|------|------------------|---------------|---------|-------------|--------|--------------|--------------|---------------------|----------------------------------------------------------------------------------------------------|
| Ξ        | 物联网平台         | _                | 所有设备 | 5前设备约数7 ●数括设备5 ● | 在线设备 1        |         |             |        |              |              | 点击注册设备              | 备 注册设备                                                                                                    |
| 8        | BEALENE BELL  |                  | 设备列制 | 1. 北重注册 批加       | L删除 文件上传      |         |             |        |              |              | 撤洞察设备数据深层次的         | 信息?开始分析历史数据                                                                                                  |
| .00      | 93            |                  |      |                  |               |         |             | 所有资源空间 | ▼ 所有严忌       | •            | ●名称 ▼ 空间            | QC                                                                                                    |
| 9        | 产品            |                  | 状态 ⑦ | 设备名称             | 1             | 2备标识码   | 所屬资源空间      |        | 所属产品         |              | 节点类型 操作             |                                                                                                    |
| 0        | 设新<br>L manam | ^                |      |                  |               |         |             |        |              |              |                     |                                                                                                    |
| Ø        | 用物設置          |                  |      |                  |               |         |             |        |              |              |                     |                                                                                                    |
| Ô        | 软圈件开级         |                  |      |                  |               |         |             |        |              |              |                     |                                                                                                    |
| 4        | 设备CA证书        |                  |      |                  |               |         |             |        |              |              |                     |                                                                                                    |
| $\oplus$ | 规则            |                  |      |                  |               |         |             |        |              |              |                     |                                                                                                    |
| ۲        | 存储管理          |                  |      |                  |               |         |             |        |              |              |                     |                                                                                                    |
|          | 监控运输          | •                |      |                  |               |         |             |        |              |              |                     |                                                                                                    |
|          | 资源空间          |                  |      |                  |               |         |             |        |              |              |                     |                                                                                                    |
|          | IoTDA实例       |                  |      |                  |               |         |             |        |              |              |                     |                                                                                                    |
|          | 产品文档          | ø                |      |                  |               |         |             |        |              |              |                     |                                                                                                    |
|          | API检索和调试      | e                |      |                  |               |         |             |        |              |              |                     |                                                                                                    |
|          | 设备发放          | æ                |      |                  |               |         |             |        |              |              |                     | 9                                                                                                    |
|          |               |                  |      |                  |               |         |             |        |              |              |                     |                                                                                                    |
|          |               |                  |      |                  |               |         |             |        |              |              |                     |                                                                                                    |
|          |               |                  |      |                  |               |         |             |        |              | ×            |                     |                                                                                                    |
|          | 甲设备           | 王册               | t    |                  |               |         |             |        |              |              |                     |                                                                                                    |
|          |               |                  | 1    | 2                |               |         |             | _      |              |              |                     |                                                                                                    |
|          | * 所屋资源        | 百字道              | 0    | DefaultApp h     | w22789954 iot | 选择      | ¥贷源空        | H      | *            |              |                     |                                                                                                    |
|          |               |                  |      |                  |               |         |             | 1.12   |              |              |                     |                                                                                                    |
|          |               |                  |      |                  | 1             |         |             |        |              |              |                     |                                                                                                    |
| 1        | * 所属产品        | iii iii          |      | test_0           | 选择            | 创建的     | 产品          |        | •            |              |                     |                                                                                                    |
|          |               |                  |      | h                |               |         |             |        |              |              |                     |                                                                                                    |
| 1        | 1. 17.40+-1   |                  |      | 014010           |               |         |             |        | 0            |              |                     |                                                                                                    |
|          | * 设田你!        | 只用               | 1.1  | 014010           | 初             | 久标识和    | 可自定 ?       | 建议 庙   | HPI CNE      | THEN         |                     |                                                                                                    |
|          |               |                  |      |                  | 1X            | H W W F |             | EXX/   | III LONE     | THJ ON       |                     |                                                                                                    |
|          | 设备名和          | 尔                |      | test_0_dev       | 沿久夕           | 族自宁     |             |        |              |              |                     |                                                                                                    |
| 1        |               |                  |      |                  | <b>以田</b> 1/  |         |             |        |              |              |                     |                                                                                                    |
|          |               |                  |      |                  |               |         |             |        |              |              |                     |                                                                                                    |
| 1        | 设备认识          | E类型              | 0    | 密明               | X.509证书       |         |             |        |              |              |                     |                                                                                                    |
|          |               |                  |      |                  |               |         |             |        |              |              |                     |                                                                                                    |
| 1        | 家田            |                  |      |                  | M. IN the     | HELLAR  | Ester L Mar |        |              |              |                     |                                                                                                    |
|          | - 10 J        |                  |      | -                | 选择密           | 钥认证,    | 回时市         |        | _            |              |                     |                                                                                                    |
| 1        |               |                  | 1.5  |                  | 记好自           | 已设置的    | 密钥          |        | <b>油</b> 油 动 | 细长度为8.3      | 20位 口能由粉之           | 之母 -                                                                                                    |
|          | 确认密锁          | 月                |      | ••••••           |               |         |             |        | 组成。          | 4931032730 . | 2121, > (HOHIMA ) , | , , <del>, , ,</del> , , _ , , _ , , _ , , _ , , _ , , , _ , , , , _ , , , , , , , , , , , , , , , , , , , , |
|          |               |                  |      |                  |               |         |             |        |              |              |                     |                                                                                                    |
|          |               |                  |      |                  | 1             |         |             |        |              |              |                     |                                                                                                    |
|          |               |                  |      |                  | 确定            | 取消      |             |        |              |              |                     |                                                                                                    |
|          |               |                  |      |                  |               |         |             |        |              |              |                     |                                                                                                    |
|          |               |                  |      |                  |               |         |             |        |              |              |                     |                                                                                                    |

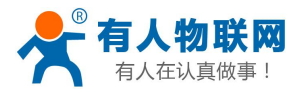

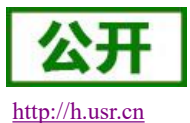

| HUMMEN       | 华为云 拉制台 。                                                                                                    | ,北京四 | ×                                         |        | 搜索                        | Q 费用中心 资源 工单 | 企业 留室 | 支持与服务 | 中文 (简体) |             |     |
|--------------|----------------------------------------------------------------------------------------------------|------|-------------------------------------------|--------|---------------------------|--------------|-------|-------|---------|-------------|-----|
| Ξ            | 物联网平台                                                                                                    |      | <b>所有设备</b> 当前设备总数 8 ●激活设备 5 ● 在线设备 1     |        |                           |              |       |       |         | 注册          | 设备  |
| ම<br>ස       | 基础版 默认                                                                                                    |      | 设备列表 批量注册 批量删除 文件                         | 上传     |                           |              |       | 想洞察议  | 情数源深层次的 | (息? 开始 分析历) | 史数据 |
| <i>.</i> 00. | 总流                                                                                                    |      |                                           |        | 所有资源空间                    | ▼ 所有产品       | · 设备  | 8称 •  | 查询      | Q           | С   |
| ٢            | <u>/~an</u>                                                                                                    |      | 状态 🔽 设备名称                                 | 设备标识码  | 所属资源空间                    | 所属产品         |       | 节点类型  | 操作      |             |     |
|              | <ul> <li>(2音)</li> <li>所有(2音)</li> <li>新祖</li> <li>公園(片升吸)</li> <li>(2音(ム江市)</li> <li>邦助)</li> <li>存結音道</li> <li>協力と当確</li> <li>(注意)定項</li> </ul> | * *  | ● 未熟酒 tett.0.dev<br>设备创建完成,此时设<br>备为未激活状态 | 014011 | DefaultApp_hw22789954_iot | test,0       |       | 直连设备  | 22 1    | 除活          |     |

#### 1.2.2. 创建 X. 509 证书认证连接的设备(此类设备支持 X. 509 认证连接)

设备添加以及证书制作参考:

https://support.huaweicloud.com/usermanual-iothub/iot\_01\_0055.html#ZH-CN\_TOPIC\_0 222727053\_\_1i1826843583

## 2. 设备连接

#### 2.1. 配置连接参数

#### 2.1.1. 查看链接地址和端口

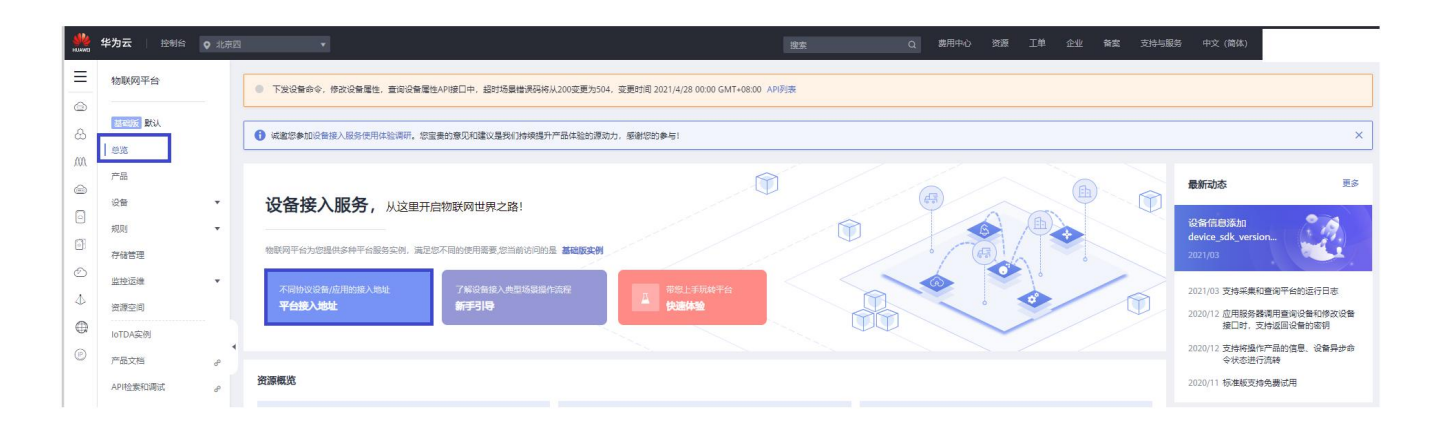

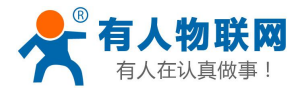

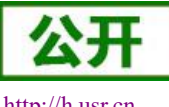

#### USR-PLCNET 对接华为云说明书

http://h.usr.cn

| 物联网平台               |        | 基础实例 / <b>实例详情</b>    |                            |                                                   |   |          |
|---------------------|--------|-----------------------|----------------------------|---------------------------------------------------|---|----------|
| <u>基础版</u> 默认<br>总流 |        | 基礎版 默认<br>计类模式 按需计费() | 將豐款)   支持基本的设备接入和设备管理功能    |                                                   |   | 1036     |
| 产品                  |        | 接入信息                  |                            |                                                   |   |          |
| 初期                  |        | 接入类型                  | 接入协议 (端口号)                 | 接入地址                                              |   | 操作       |
| 存储管理                |        | 应用接入                  | HTTPS (443)                | a15fd34ebb.lotda.cn-north-4.myhuawelcloud.com     | ٦ |          |
| 监控运维                |        |                       | AMQPS (5671)               | a15fd34ebb.lot-amqps.cn-north-4.myhuaweicloud.com | đ | 预置接入凭证 ② |
| 资源空间                |        |                       | CoAP (5683)   CoAPS (5684) | a15fd34ebb.tot-coaps.cn-north-4.myhuawelcloud.com | đ |          |
| IoTDA实例             |        | 设备接入                  | HTTPS (8943)               | a15fd34ebb.iot-https.cn-north-4.myhuaweicloud.com | đ |          |
| 产品文档                | ۹<br>م |                       | MQTT (1883)   MQTTS (8883) | a15fd34ebb.iot-mqtts.cn-north-4.myhuaweicloud.com | đ |          |
| API检索和调试            | e      |                       | B                          |                                                   |   |          |

TCP直连端口号选择1883 TLS加密和X. 509认证选择8883

#### 2.1.2. 配置 TCP 直连设备的连接参数

| NUNNEI<br>FUNNEI | 华为云 📋 控制台 | ♀ 北京四    | 9   | ٧                                        |        | 搜索             | Q #          | 用中心 资源 工单  | 企业 备委 支持与题                                                                                                    | 路 中文 (简体)       |              |
|------------------|-----------|----------|-----|------------------------------------------|--------|----------------|--------------|------------|----------------------------------------------------------------------------------------------------|-----------------|--------------|
| Ξ                | 物联网平台     |          | 所有设 | ▲ 当前设备总数 8 ● 激活设备 5 ● 在线设备 1             |        |                |              |            |                                                                                                    |                 | 注册设备         |
| ۵<br>۵           | 基础版 默认    |          | ig  | 新列表 批量注册 批量删除 文件上传                       |        |                |              |            |                                                                                                    | 標調察设备数据深层次的信    | 息? 开始 分析历史数据 |
| .00.             | 总范        |          |     |                                          |        |                | 所有资源空间       | ▼ 所有产品     | ▼ 设备名称                                                                                                    | ▼ 查询            | QC           |
|                  | 产品        |          | 状   | 记录 2 2 2 2 2 2 2 2 2 2 2 2 2 2 2 2 2 2 2 | 设备标识码  | 所属资源空间         |              | 所属产品       | 节点线                                                                                                    | 型 操作            |              |
| 0                | 设备        | *        | •   | 未激活 test_0_dev                           | 014010 | DefaultApp_hw2 | 12789954_lot | test_0     | 直连设                                                                                                    | 18 <u>28</u> 80 | 第 滞结         |
| 0                | 所有设备      |          |     |                                          |        |                |              |            |                                                                                                    | ī 击 杏 看         |              |
| Ô                | 料但        |          |     |                                          |        |                |              |            | The second second secon | 7.山 百.归         |              |
| 4                | 収固件対象     |          |     |                                          |        |                |              |            |                                                                                                    |                 |              |
| $\oplus$         | 100日(八正日  |          |     |                                          |        |                |              |            |                                                                                                    |                 |              |
| Ø                | 存储管理      | 4        |     |                                          |        |                |              |            |                                                                                                    |                 |              |
|                  | 监控运维      |          |     |                                          |        |                |              |            |                                                                                                    |                 |              |
|                  | 资源空间      |          |     |                                          |        |                |              |            |                                                                                                    |                 |              |
|                  | IoTDA实例   |          | 10  | ▼ 当年時 9 / 1                              |        |                |              |            |                                                                                                    |                 |              |
|                  |           |          | 10  | STERATOR OF STER 2                       |        |                |              |            |                                                                                                    |                 |              |
| FLAWE            | 华为云 拉制    | it 🔍 iki | 泉四  | ¥                                        |        | <u>103</u>     | Ω.           | 费用中心 资源 工单 | 企业 餐室 支持                                                                                                    | 与服务 中文 (简体)     |              |
| Ξ                | 物联网平台     |          | 设备管 | 理 / 设备详情                                 |        |                |              |            |                                                                                                    |                 |              |
| 6                |           |          | 概   | 命令 设备影子 消息跟踪 子设备                         | 标签     |                |              |            |                                                                                                    |                 |              |
| යි               |           |          |     | t 0 day / a +ava search tot 0            |        |                |              |            |                                                                                                    |                 |              |
| .00              | 2000      |          |     |                                          |        |                |              |            |                                                                                                    |                 |              |
|                  | 设备        |          | R   | 國資源空间 DefaultApp_hw22789954_iot          | 设备ID   | 60658          | 014010       | □ 此为需要填    | 入上位机的                                                                                                    | 设备ID            |              |
| 0                | 所有设备      |          | 10  | 新売時時 014010                              | 认证类型   | 密钥 重叠密钥        |              |            |                                                                                                    |                 |              |
| 0                | 群组        |          | 汪因  | 出町间 2021/04/01 17:19:05 GMT+08:00<br>+版本 | 节点类型   | 量连设整<br>       |              |            |                                                                                                    |                 |              |
| Ô                | 软固件升级     |          |     |                                          |        |                |              |            |                                                                                                    |                 |              |
| 4                | 设督CA证书    |          | 振   | 新上报数据                                    |        |                |              |            |                                                                                                    | 查看历史数据 ⑦        | 查看全部居住 C     |
| 0                | 规则        | *        |     |                                          |        |                |              |            |                                                                                                    |                 |              |
| Ø                | 存储管理      |          |     |                                          |        |                |              |            |                                                                                                    |                 |              |
|                  | 监控运维      |          |     |                                          |        |                | :]           |            |                                                                                                    |                 |              |
|                  | 资源空间      |          |     |                                          |        |                |              |            |                                                                                                    |                 |              |
|                  | IoTDA实例   |          |     |                                          |        | 돰              | 无数握          |            |                                                                                                    |                 |              |
|                  | 产品文档      | de       |     |                                          |        |                |              |            |                                                                                                    |                 | ę            |

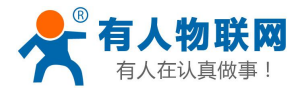

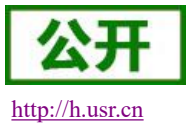

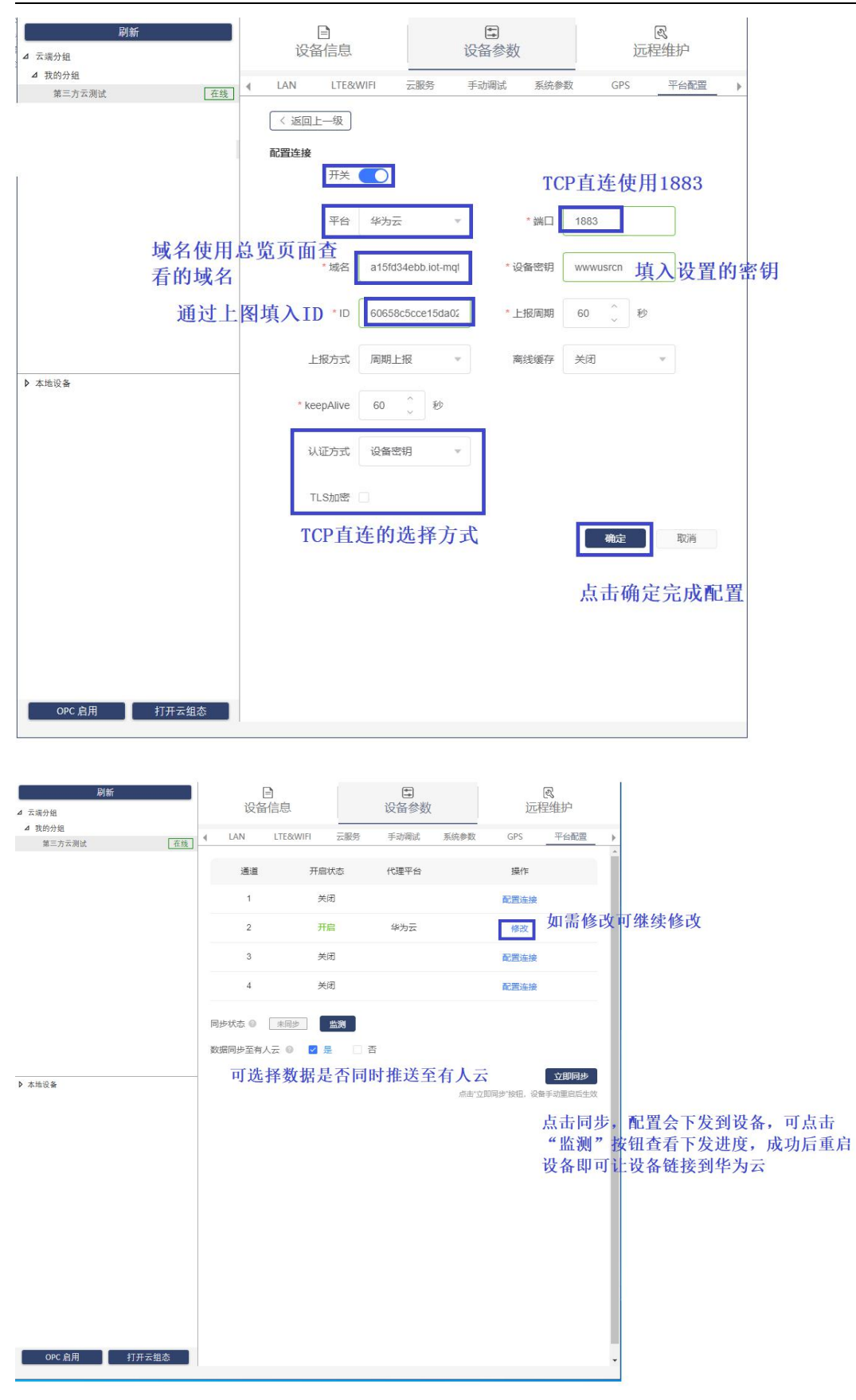

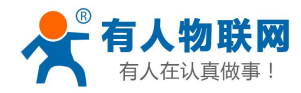

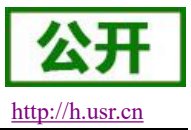

#### 2.1.3. 配置 TLS 加密设备的连接参数

#### https://developer.obs.cn-north-4.myhuaweicloud.com/cert/v2/certificate.zip 根据上述链接下载官方 CA 证书,文件为 certificate\c\DigiCertGlobalRootCA.crt.pem

| 刷新<br>4 云端分组        | 日 设备信息                                               |                   | €<br>设备参数      | <b>凤</b><br>远程维持    | 护   |
|---------------------|------------------------------------------------------|-------------------|----------------|---------------------|-----|
| ▲ 我的分组<br>第三方云测试 在結 | ▲ LAN LTE&                                           | WIFI 云服务          | 手动调试 系统参       | 数 GPS 平             | 台配置 |
| 为—714791战           | <ul> <li>《返回上—级</li> <li>配置连接</li> <li>开关</li> </ul> | TLS加              | 密与TCP直连<br>【一致 | 基                   |     |
|                     | 平台                                                   | 华为云               | * 端口           | 8883                |     |
|                     | * 域名                                                 | a15fd34ebb.iot-mo | *设备密钥          | wwwusrcn            |     |
|                     | * ID                                                 | 60658c5cce15da0   | 2 *上报周期        | 60 0 秒              |     |
|                     | 上报方式                                                 | 周期上报              | ▼ 离线缓存         | 关闭                  |     |
| ▶ 本地设备              | * keepAlive                                          | 60 0 秒            |                |                     |     |
|                     | 认证方式                                                 | 设备密钥              | w.             |                     |     |
|                     | TLS加密                                                | V                 |                |                     |     |
|                     | * CA证书                                               | rootCA 凸 选择文化     | *              |                     |     |
|                     | TLS加<br>下载的                                          | 密配置,导<br>CA证书     | 入              | <u></u> 藏走 动 一 点击确定 | 取消  |
|                     |                                                      |                   |                |                     |     |
| OPC 启用 打开云组态        |                                                      |                   |                |                     |     |

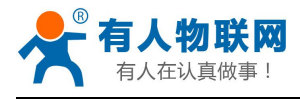

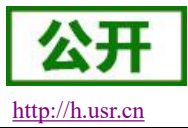

#### 2.1.4. 配置 X.509 认证设备的连接参数

| 刷新<br>4 云端分组 | □<br>设备信息                                            |                  | ■<br>设备参数           | <b>凤</b><br>远程维            | 护                    |
|--------------|------------------------------------------------------|------------------|---------------------|----------------------------|----------------------|
|              | ▲ LAN LTE8                                           | wifi 云服务         | 手动调试 系统参数           | 数 GPS <sup>3</sup>         | 平台配置                 |
| 99           | <ul> <li>《返回上一级</li> <li>配置连接</li> <li>开关</li> </ul> | 根据》              | K. 509创建说<br>生成的设备的 | 明手册创建<br>ID填入              | 没备,                  |
|              | 平台                                                   | 华为云              | ▼ * 端口              | 8883                       |                      |
|              | * 域名                                                 | a15fd34ebb.iot-n | nqi * ID            | 602e1d2d04feea02           |                      |
|              | *上报周期                                                | 60 〕 秒           | 上报方式                | 周期上报 🔻                     |                      |
| ▶ 本地设备       | 离线缓存                                                 | 关闭               | * 收却捉立              | 找到作的证                      | 北上住,                 |
|              | * keepAlive                                          | 60 0秒            | 有限站文<br>1. CA证书     | 不要使用生                      | 市工程:<br>成的CA证        |
|              | 认证方式                                                 | X.509证书          | → 书,请使<br>方CA证书     | 用TLS加密即                    | 寸下载的官                |
|              | * CA证=;                                              | rootCA 山 选择文     | ∰ 2.客户端<br>deviceCe | 证书为生成<br>ert.pem           | 的                    |
|              | * 客户端证书                                              | device_certi施强的  | □ 3. 客户端            | 密钥为生成                      | 的                    |
|              | * 客户端密钥                                              | privateke∳ 选择文   |                     | ert. Key                   |                      |
|              |                                                      |                  |                     | ( <sup>職定</sup> )<br>完成后占書 | <sub>取消</sub><br>計価定 |
| OPC 启用 打开云组态 |                                                      |                  |                     |                            |                      |

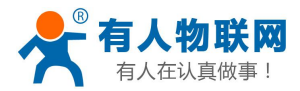

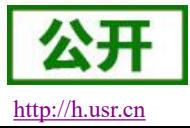

#### 2.1.5. 设备在华为云上上线

| NUM HUMMED | 华为云 🗌 控制台  | ♥ 北英四 ▼                                |                      | <u>搶索</u>                 | 義用中心 資源 工単 企 | 业 發素 支持与服务 中文                   | (简体)                        |
|------------|------------|----------------------------------------|----------------------|---------------------------|--------------|---------------------------------|-----------------------------|
| Ξ          | 物联网平台      | <b>所有设备</b> 当前设备总数 8 ● 激活设备 6 ● 在线设备 2 |                      |                           |              |                                 | 注册设备                        |
| @<br>&     | anatas BRA | 设备列表 批量注册 批量删除                         | 文件上传                 |                           |              | 想洞察设备;                          | 数据深层次的信息? 开始 分 <b>析历史数据</b> |
| .00        | 总规         |                                        |                      | 所有资源空间                    | ▼ 所有产品       | <ul> <li>▼ 设备名称 ▼ 查询</li> </ul> | QC                          |
| ۲          | 25 66      | #本 \7 设备名称                             | 设备标识码                | 所屬资源空间                    | 所属产品         | 节点类型                            | 操作                          |
| 0          | 设备         | ▲ ● 在時 test_0_dev                      | 01401020051200000770 | DefaultApp_hw22789954_lot | test_0       | 直连设备                            | 查看 删除 冻结                    |
| ଳ          | 所有设备       |                                        |                      |                           |              |                                 |                             |
| 6          | 群组         | 在上位机配置完成,且                             | 下发配置成功后,             |                           |              |                                 |                             |
|            | 欽圖件升级      | 重启设备生效。                                |                      |                           |              |                                 |                             |
| 4          | 设备CA证书     | 设备启动后,在华为云                             | 上设备显示在线,             |                           |              |                                 |                             |
| e          | 规则         | · 说明配置正确, PLCNET                       | 正常连接。                |                           |              |                                 |                             |
| O          | 存储管理       | 如果设备启动后2分钟。                            | 内仍旧没有上线,请            |                           |              |                                 |                             |
|            | 监控运维       | <ul> <li>检查配置并重新下发配</li> </ul>         | 置                    |                           |              |                                 |                             |
|            | 资源空间       |                                        |                      |                           |              |                                 |                             |
|            | IoTDA实例    |                                        |                      |                           |              |                                 |                             |
|            | 产品文档       | æ                                      |                      |                           |              |                                 |                             |
|            | API检索和调试   | æ                                      |                      |                           |              |                                 | 9                           |

# 3. 数据展示及设置

# 3.1. 在有人云上创建模板并绑定设备

| 文变量       |                                                       | × |
|-----------|-------------------------------------------------------|---|
| * 变量名称    | 私有云测试变量1 单位                                           |   |
| 变量标识符 💿   | <sup>r40008</sup> 在有人云上添加变量时的变量标识符,<br>数据推送到第三方云的关键字段 |   |
| * 寄存器     | 0 ~ 1 00001(bit)                                      |   |
| * 数据格式    | 位                                                     |   |
| *存储方式     | ☑ 变化存储 ◎ □ 定时存储                                       |   |
| *读写方式     | ●读写 ○ 只读 ● 只写                                         |   |
| 高级选项 ~    |                                                       |   |
| 如何设置变量权限, | 点击查看详情 取消 确认                                          |   |

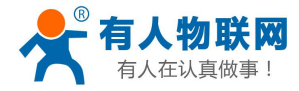

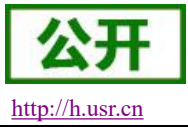

| *设备名称      | 第三方云测试     |          |
|------------|------------|----------|
| *项目分组 📀    | 我的项目/我的分组  | $\sim$   |
| * SN 🔞     |            |          |
| *云组态 💿     |            | 将模板与设备绑定 |
| *设备模板/透传 🔘 | 华为云 + 更换模板 | ]        |
|            | 高级选项 ▼     |          |
|            | ⊘ 保存       |          |

# 3.2. 在华为云上添加服务

| HINNE              | 华为云 控制:                                          |   |                                                                                   |                                               |                                |                                                  |                       | Q 费用:            | 中心 资源 工单                  | 企业 葡萄 | 支持与服务                           | 中文 (简体)               |        |
|--------------------|--------------------------------------------------|---|-----------------------------------------------------------------------------------|-----------------------------------------------|--------------------------------|--------------------------------------------------|-----------------------|------------------|---------------------------|-------|---------------------------------|-----------------------|--------|
| Ξ                  | 物联网平台                                            |   | 产品 🐵 功能介绍                                                                         |                                               |                                |                                                  |                       |                  |                           |       |                                 |                       | 8332产品 |
| 9 & <u>8</u> 0 0 0 | 新知道 新礼<br>总定<br>(产品)<br>役者<br>規則<br>存储管理<br>当党运使 | * | 功能行相<br>在物影词平台中、夏一段<br>如果常常望使甲干给器者<br>格式海可能还是要想定心<br>严后开发提问<br>电 物联码式市场<br>电 论坛交流 | 具有相同能力或符征的设备。<br>设备上据的数据信息,并对线<br>其他相关的内容了解更多 | 9合集原称为一款产品。<br>4条进行管理控制,就需要开发产 | 品模型(Profile)、定义Profile、<br>● 设备例开发消遣<br>● 产品以近中心 | 使平台语解读款设算支持的理性。命令者    | 9信号,根据产品的接入协议。数据 | 1.范义Profile<br>下品<br>其实设备 |       | 编解码插件<br>Codec<br>Topic<br>消息管道 | et Platom             | 主册设备   |
| ⊕                  | 資源空间                                             |   |                                                                                   |                                               |                                |                                                  |                       |                  |                           |       | ٥                               | DefaultApp_hw22789954 | , C    |
| P                  | IOTDA34699                                       |   | ◆ 产品名称                                                                            |                                               | 产品ID                           | 资源                                               | 2间                    | 设备类型             |                           | 协议类型  |                                 | 操作                    |        |
|                    | 产始又档                                             | æ | test_0                                                                            |                                               | 60658c5cce15da02c0130dd9       | Defa                                             | ultApp_hw22789954_iot | 网关               |                           | MQTT  |                                 | 查看 删除                 |        |
|                    | APH全委和講述<br>设备发放                                 | 8 |                                                                                   |                                               |                                |                                                  |                       |                  |                           |       |                                 |                       | •      |

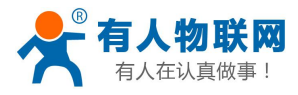

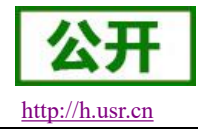

| HURWE    | 华为云   拉制台           |                |             |              |              |             |     |                      |                    |               |           | 凌素         |           | 费用中心    | 资源     |       | k sz | 支持与服务 | 中文 (简体) |   |    |
|----------|---------------------|----------------|-------------|--------------|--------------|-------------|-----|----------------------|--------------------|---------------|-----------|------------|-----------|---------|--------|-------|------|-------|---------|---|----|
| Ξ        | 物联网平台               |                | 产品 / test_0 |              |              |             |     |                      |                    |               |           |            |           |         |        |       |      |       |         | - |    |
| @<br>ස   | <u>就理新</u> 默认<br>总选 |                | test_0 ID:  | 60658c5cce15 | da02c0130dd9 | 注册设备数: 1    |     |                      |                    |               |           |            |           |         |        |       |      |       |         |   |    |
| 000      | 产品                  |                | 产品名称        | test_0       |              |             |     | 所屬资源空间               | DefaultApp_hv      | w22789954_io  | t         |            |           |         |        |       |      |       |         |   |    |
| 0        | 设备                  |                | 设备类型数据格式    | 网关<br>ison   |              |             |     | 协议 <u>类型</u><br>创建时间 | MQTT 2021/04/01 17 | :03:24 GMT+0  | 08:00     |            |           |         |        |       |      |       |         |   |    |
|          | 规则                  | •              | 厂商名称        | usr          |              |             |     |                      |                    |               |           |            |           |         |        |       |      |       |         |   |    |
| 0        | 存储管理                |                |             |              |              |             |     |                      |                    |               |           |            |           |         |        |       |      |       |         |   |    |
| 0        | 监控运维                |                | 模型定义        | 在线           | 周试 Topi      | ic 管理       |     |                      |                    |               |           |            |           |         |        |       |      |       |         |   |    |
| 4        | 资源空间                |                | _           |              |              |             |     |                      |                    |               |           |            |           |         |        |       |      |       |         |   |    |
| ()<br>() | IoTDA实例             |                | 4           |              |              |             |     |                      |                    |               |           |            |           |         |        |       |      |       |         |   |    |
|          | API於素和環境            | e <sup>0</sup> |             |              |              |             |     |                      |                    |               |           |            |           | J       |        |       |      |       |         |   |    |
|          | 设备发放                | e.             |             |              |              |             |     |                      | _                  |               |           | 基础服务       | _         | 电量管理    | 服务     |       |      |       |         |   |    |
|          |                     |                |             |              |              |             |     |                      | )晋水压读取周            | 128           | 水压        | 水温 用7      | 水量        | 电压 羽    | 制余电量   | 属性    |      |       |         |   |    |
|          |                     |                |             |              |              |             |     | -                    |                    |               |           |            |           |         |        |       |      |       |         |   | 1  |
|          |                     |                |             |              |              |             |     | 周期包<br>(执行参)         | 龍 打<br>欧) (1       | 丸行结果<br>响应参数) |           |            |           |         |        |       |      |       |         |   | Γ  |
|          |                     |                |             |              |              |             |     |                      |                    |               |           |            |           |         |        |       |      |       |         |   |    |
|          |                     |                |             |              |              |             | 产者  | 品模型用于描述设计            | 备具备的能力和特           | 時性,平台撮供       | 共多种方式定义产品 | 品模型: 如果没有5 | 2义产品模型, 3 | 會上报数据时刊 | 台仅直接转发 | 、不做解析 |      |       |         |   | ١. |
|          |                     |                |             |              |              |             |     |                      | 自定义                | 2模型           | 上传模型文件    | Excel导入    | 导入库模      | 2 了解更多  |        |       |      |       |         |   |    |
|          |                     |                |             |              |              |             |     |                      | 选择                 | 自定义           | 模型        |            |           |         |        |       |      |       |         |   |    |
|          |                     |                |             |              |              |             |     |                      |                    |               |           | 12         |           |         |        |       |      |       |         |   |    |
|          |                     |                |             |              |              |             |     |                      |                    |               |           | ×          |           |         |        |       |      |       |         |   |    |
|          | 添加服务                | 务              |             |              |              |             |     |                      |                    |               |           |            |           |         |        |       |      |       |         |   |    |
|          |                     |                |             |              | - 813        | 久TD         | 14  | 前权                   | 士士                 | 土石            | 田田        | the        | ort       | ric     | 0 1    | lor   |      |       |         |   |    |
|          | 上昭々の                |                | sonrico     | licr         | JIX :        | 开ID         | -=+ | HI IX                | XI                 | <b>王田</b>     | LE.       | 19 3       | erv       | 10      | e_1    | 121   |      |       |         |   |    |
|          | * h0351U            |                | Service     | _0.51        | 开            | 放眼          | 制计  | 書等                   | 待局                 | 言结            | PL(       | CNET       | `固        | 生重      | 「新     |       |      |       |         |   |    |
|          |                     |                |             |              |              |             |     | 14 .4                | 1.47               |               |           | 1000       |           | 1       | - 4/1  |       |      |       |         |   |    |
|          | 服务类型                | 궽              | value       | >            | く刑口          | 百合          |     |                      |                    | 0             |           |            |           |         |        |       |      |       |         |   |    |
|          |                     |                |             | 9            | EE           | 日北          |     |                      |                    |               |           |            |           |         |        |       |      |       |         |   |    |
|          | 00.00.000           |                | als as a    | leben        | 1.0.11.1     |             |     |                      |                    |               |           |            |           |         |        |       |      |       |         |   |    |
|          | 服穷佃ど                | <u>P</u>       | pic reg     | Ister        | 描记           | 术白台         | 言   |                      |                    |               |           |            |           |         |        |       |      |       |         |   |    |
|          |                     | 9              |             |              | 1117         | <u>с</u> н/ |     |                      | 10/12              | 10            |           |            |           |         |        |       |      |       |         |   |    |
|          |                     |                |             |              |              |             |     |                      | 12/12              | 20            |           |            |           |         |        |       |      |       |         |   |    |
|          |                     |                |             |              | (Western     |             |     | ĩ                    |                    |               |           |            |           |         |        |       |      |       |         |   |    |
|          |                     |                |             |              | 确定           |             | 取消  |                      |                    |               |           |            |           |         |        |       |      |       |         |   |    |
|          |                     |                |             | 1            |              |             |     |                      |                    |               |           |            |           |         |        |       |      |       |         |   |    |
|          |                     | _              |             |              |              |             |     |                      |                    |               |           |            |           |         |        |       |      |       |         |   |    |
|          |                     |                |             |              |              |             |     |                      |                    |               |           |            |           |         |        |       |      |       |         |   |    |

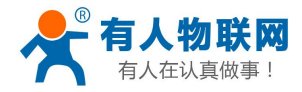

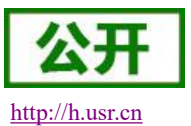

# 3.3. 添加变量 (PLCNET 对接华为云暂不支持通过导入模板添加变量, 仅支

持手动添加)

| HUMMER | 华为云 控制台   | ♥ 北京四  | <u>**</u>                                         | Q 總用中心 资源 工单 企业 新宏 支持与服务 中文 (简体)                                                                                                    |
|--------|-----------|--------|---------------------------------------------------|----------------------------------------------------------------------------------------------------|
| ≡      | 物联网平台     |        | 模型定义 在线阀试 Topic 管理                                |                                                                                                    |
| ٢      |           |        | 後加級部         导入库模型         上传模型文件         Excel导入 | 关于产品模型 尋出                                                                                                    |
| 8      | 急流        |        | へ 服务ID: service_usr 」                             | 創除服务                                                                                                    |
| , mil  | 产品        |        | 服务换型 value                                        |                                                                                                    |
| 0      | 设备        |        | 服务描述: pic register                                |                                                                                                    |
| Ø      | 規则        | v      | <sub>表如哪些</sub> 点击添加属性,属性                         |                                                                                                    |
| Ø      | 监控运输      |        | <sup>魔性名称</sup> 即为变量                              | 撤送 操作                                                                                                    |
| 4      | 资源空间      |        |                                                   |                                                                                                    |
| •      | IoTDA实例   |        |                                                   |                                                                                                    |
| 0      | 产品文档      | e<br>e | 无数据                                               |                                                                                                    |
|        | 设备发放      | e.     |                                                   |                                                                                                    |
|        |           |        |                                                   |                                                                                                    |
|        |           |        | <b>综合杯 下发参数 利益等数</b>                              | Bit Contraction of the second second |
|        |           |        |                                                   |                                                                                                    |
|        |           |        |                                                   |                                                                                                    |
|        | the Links |        | L                                                 | ×                                                                                                    |
|        | 新唱》       | 围任     | E .                                               |                                                                                                    |
|        |           |        |                                                   |                                                                                                    |
|        | * 尾性:     | 오称     | hwv1 届性夕称为右人三本昌                                   | 書的标识符                                                                                                    |
|        |           | H121   | <b>商江口你八日八</b> 石又且                                | <b>ビ H J 121 16 1 1 J</b>                                                                                                    |
|        |           |        |                                                   |                                                                                                    |
|        | 属性        | 描述     | 华为云测试变量1 属性描述可白定                                  |                                                                                                    |
|        |           |        |                                                   |                                                                                                    |
|        |           |        | 8/128                                             |                                                                                                    |
|        |           |        |                                                   |                                                                                                    |
|        | * ***     | ж≞ÆIJ  | int(轄型) 🔻                                         |                                                                                                    |
|        | A 5人14:   | ×±     |                                                   |                                                                                                    |
|        |           |        |                                                   | 1 权限 取值范围 步                                                                                                    |
|        | *访问       | 权限     | 可读 可写 大生、 切門                                      | 以限、 农 <u>田</u> 尼回、 少                                                                                                    |
|        |           |        | ——————————————————————————————————————            | 1根据有人云上设置的                                                                                                    |
|        |           |        |                                                   | IN IN IN A L CENT                                                                                                    |
|        | *取值       | 范围     | 0 - 65535 变量属性,                                   | 的情选择                                                                                                    |
|        |           |        |                                                   |                                                                                                    |
|        | 12022     |        |                                                   |                                                                                                    |
|        | 步长        |        |                                                   |                                                                                                    |
|        |           |        |                                                   |                                                                                                    |
|        | 前位        |        |                                                   |                                                                                                    |
|        | -+-122    |        |                                                   |                                                                                                    |
|        |           |        |                                                   |                                                                                                    |
|        |           |        | 福完 取当                                             |                                                                                                    |
|        |           |        | AN/E                                              |                                                                                                    |
|        |           |        |                                                   |                                                                                                    |
|        |           |        |                                                   |                                                                                                    |

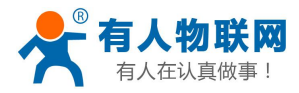

| NAME:   | 华为云 拉制台 오              | 北京四                  | ¥                                               |                            |                        |                                                                    | 搜索   | Q   | 费用中心   | 資源 | 工单 企业 | 音影 | 支持与服务   | 中文 (簡体) |        |       |
|---------|------------------------|----------------------|-------------------------------------------------|----------------------------|------------------------|--------------------------------------------------------------------|------|-----|--------|----|-------|----|---------|---------|--------|-------|
| Ξ       | 物联网平台                  | 7                    | 告品 / test_0                                     |                            |                        |                                                                    |      |     |        |    |       |    |         |         |        |       |
| @<br>&  | 1111112 默认             |                      | test_0 ID: 60658c5cce15                         | 注册设备数: 1                   |                        |                                                                    |      |     |        |    |       |    |         |         |        |       |
| M)<br>© | 总统<br>  产品<br>设备<br>规则 | Ŧ                    | 产品名称 test_0<br>设备处型 网关<br>数据指式 json<br>厂商名称 usr |                            | 所屬資源空间<br>协议类型<br>创建时间 | DefaultApp_hw22789954_lot<br>MQTT<br>2021/04/01 17:03:24 GMT+08:00 |      |     |        |    |       |    |         |         |        |       |
|         | 存储管理<br>监控运集<br>资源空间   | ·                    | 模型定义 在线调试                                       | Topic 管理<br>上传模型文件 Excel导入 |                        |                                                                    |      |     |        |    |       |    |         |         | 关于产品模型 | 导出    |
| ۲       | 产品文档                   | <b>۲</b>             | へ 服务ID: service_usr 口                           |                            |                        |                                                                    |      |     |        |    |       |    |         |         | 删除     | 金服务   |
|         | APP检索和调试<br>设备发放       | d <sup>a</sup>       | 服务类型: value<br>服务描述: plc register<br>添加屬性       |                            |                        |                                                                    |      |     |        |    |       |    |         |         |        |       |
|         |                        |                      | 属性名称                                            | 数据类型                       | 1                      | 访问方                                                                | đ.   | 描述  |        |    |       |    | 操作      |         |        | (III) |
|         |                        |                      | hw_v_1                                          | int( <u>整型</u> )           |                        | 可读                                                                 |      | 华为艺 | 受测试变量1 |    |       |    | 复制 修改 1 | 814     |        | 9     |
|         |                        | 10 · 总录数:1 《<br>源加命令 | 量添加完成                                           |                            |                        |                                                                    |      |     |        |    |       |    | 0       |         |        |       |
|         |                        |                      | 命令名称                                            |                            | 下发参数                   |                                                                    | 响应参数 |     |        |    |       | 操作 |         |         |        |       |

## 3.4. 数据上报

将 PLCNET 与 PLC 按照正确的配置进行连接,查看数据是否正常上报到华为云

| HURNEL | 华为云 拉制給 오 北江                 |                                                                        |                              |                                  | 歳用中心 | 资源 |  | 新空 | 支持与服务 | 中文 (简体)      |          |
|--------|------------------------------|------------------------------------------------------------------------|------------------------------|----------------------------------|------|----|--|----|-------|--------------|----------|
| ≡      | 物联网平台                        | 设留管理 / <b>设备详情</b>                                                     |                              |                                  |      |    |  |    |       |              |          |
| 6      | <b>赵昭版</b> 默认                | 概述 命令 没备影子 消息跟踪 子设备 标签                                                 |                              |                                  |      |    |  |    |       |              |          |
|        | 总远<br>严哉<br>设备<br>所有设备<br>群组 | test_0_dev 2                                                           | 设备ID<br>认证类型<br>节点类型<br>软件版本 | 60659x5cce15d<br>密明 重速密明<br>重速设备 | Ū    |    |  |    |       |              |          |
| 4<br>• |                              | 最新上級数額<br>hw_v_1<br>1<br>-service_usr><br>2027/04/01 2009:54 GMT-08:00 |                              |                                  |      |    |  |    | Ξł    | 1711-1819 () | 童著全部層性 C |
|        | IoTDA实例<br>严品文档 。            |                                                                        |                              |                                  |      |    |  |    |       |              |          |

#### 3.5. 数据配置

仅具有可写权限的变量才能通过华为云进行数据配置

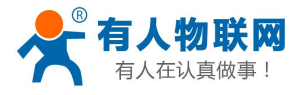

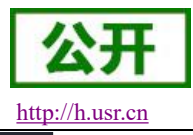

USR-PLCNET 对接华为云说明书

| HJAND                                                                           | 华为云 控制台                                                       |       |                                                                                                    |                                        |                                                                                                    | Q #                                                                     | 明心 資源 :                     | E单 企业                        | 音紫                    | 支持与服务                      | 中文 (简体)             |           |            |
|---------------------------------------------------------------------------------|---------------------------------------------------------------|-------|----------------------------------------------------------------------------------------------------|----------------------------------------|----------------------------------------------------------------------------------------------------|-------------------------------------------------------------------------|-----------------------------|------------------------------|-----------------------|----------------------------|---------------------|-----------|------------|
| Ξ                                                                               | 物联网平台                                                         |       | 设备管理 / <b>设备详情</b>                                                                                                    |                                        |                                                                                                    |                                                                         |                             |                              |                       |                            |                     |           |            |
| ٢                                                                               |                                                               |       | 概述 命令 设备影子 消息跟踪 子谈                                                                                                    | 备 标签                                   |                                                                                                    |                                                                         |                             |                              |                       |                            |                     |           |            |
| es<br>MA                                                                        | 思想的 默认<br>总览                                                  |       | test_0_dev 🖉 • 在線   所题产品 test_0                                                                                                    |                                        |                                                                                                    |                                                                         |                             |                              |                       |                            |                     |           |            |
| ()<br>()<br>()<br>()<br>()<br>()<br>()<br>()<br>()<br>()<br>()<br>()<br>()<br>( | 产品<br>设备<br><i>所有设备</i><br>群組<br>20回休日初                       |       | 所置表示空间 DefaultApp_hw22769554_jot<br>磁振振振時 01401<br>注册时间 2021/04/01 17:19:05 GMT-08:00<br>風州版本                                                                                                    | 设备D<br>认证感题<br>节点感题<br>软件板本            | 60659cScce15c<br>密明 <u>聖</u> 豊衛明<br>直進设备                                                                                                    | ٦                                                                       |                             |                              |                       |                            |                     |           |            |
| 4<br>(F)<br>(F)                                                                 | 3、四十7月30<br>设备CA证书<br>规则<br>存储管理<br>监控运维<br>资源空间              | •     | <b>最新上版数据</b><br>hw.v_1<br>1<br>⊲service_usr><br>2021/04/01 2009:54 GMT-0800                                                                                                    |                                        |                                                                                                    |                                                                         |                             | 点                            | (击查                   | 看全音                        | ◎                   | 查看全部屬性    | C          |
|                                                                                 |                                                               |       |                                                                                                    |                                        |                                                                                                    |                                                                         |                             |                              |                       |                            |                     |           |            |
| нымия                                                                           | 华为云 拉制台                                                       | ♀ 北京四 | ×                                                                                                    |                                        | 搜索                                                                                                    | ۹ #                                                                     | 用中心 资源                      | 工単企业                         | 备实                    | 支持与服务                      | 中文 (简体)             |           | _          |
|                                                                                 | 华为云 拉利台 初联网平台                                                 | ♀ 北京四 | ↓ 295227 (投音) / 投音) / 投音) / 投音) / 投音) / 投音) / 没音影子 / 消息現況 / 子(                                                                                                    | 备标签                                    | 控实                                                                                                    | Q ¥                                                                     | 用中心 资源                      | I∰ ©₩                        | <b>新</b> 愛            | 支持与服务                      | 中文 (简体)             |           | -          |
|                                                                                 | 华为云   控制台<br>物联网平台           送出版 駅以           逆流           产品 | ♀ 北市区 |                                                                                                    | 2월 初云<br>07千公明道下进给这般的道性语,忽可以通过命令,直     | <b>波史</b><br>握下发现有首原在设备数子中序次设备型的                                                                                                    | Q 男                                                                     | 用中心 资源                      | 工 <sup>单</sup> 企业<br>配置下发成功。 | : 备爱<br>则可以待设1        | 支持与服务<br>部正常上线后同步          | 中文 (微体)<br>生式,若设备上指 | 论)数据为二进制研 | Rini, M    |
|                                                                                 | 华为云          ・                                                | ♥ 北京四 |                                                                                                    | 2番                                     | <b>建支</b><br>這下发成者置成在设局影子中将放设局是他                                                                                                    | Q #                                                                     | 用中心 资源                      | 工单 企业<br>配置下发成功。             | 各类<br>则可以待设的          | 支持与服务                      | 中文 (微体)<br>生效。若设备上预 | 的政策为二进制研  | 品誌. 则<br>C |
|                                                                                 | 华为云                                                           | ♥ 北京四 | 20日始日 / <b>28日7月</b><br>取述 命令 辺紫朝子 月島既際 子社<br>20日前日 - 100000年、主要用子育会自然時間は上級が満年後的<br>7日の対応成品目580m5440歳、11日間 世の前の前の法。<br>第1日日 - 100000年、主要用子育会自然時間は上級が満年後的<br>7日の対応成品目580m5440歳、11日間 世の前の前の法。<br>第1日日 - 10000年、主要用子育会自然時間は上級が満年後的<br>第1日日 - 10000年、主要用子育会自然時間は上級が満年後的<br>第1日日 - 10000年、主要用子育会自然時間は上級が満年後的<br>第1日日 - 10000年、主要用子育会自然時間は上級が満年後的<br>第1日日 - 10000年、主要用子育会自然時間は上級が満年後的<br>第1日日 - 10000年、主要用子育会自然時間は上級が満年後の<br>第1日日 - 10000年、主要用子育会自然時間は上級が満年後の<br>第1日日 - 10000年、主要用子育会自然時間は上級が満年後の<br>第1日日 - 10000年、主要用子育会自然時間は上級が満年後の<br>第1日日 - 10000年、主要用子育会自然時間は上級が満年後の<br>第1日日 - 10000年、主要用子育会自然時間は上級が満年後の<br>第1日日 - 10000年、主要用子育会自然時間は上級が満年後の<br>第1日日 - 10000年、主要用子育会自然時間は一級は一級は一級は一級は一級は一級は一級は一級は一級は一級は一級は一級は一級は | 2番 标签<br>01平台期面下发给设备的属性值,您可以通过命令。<br>自 | 2011年<br>2011年<br>2011年 | 2<br>東<br>二<br>二<br>二<br>二<br>二<br>二<br>二<br>二<br>二<br>二<br>二<br>二<br>二 | 用中心 资源                      | 工单 <u>企业</u><br>配置下发成功。      | 2 <b>音変</b><br>則可以待设3 | 支持与服务<br>a正常上线后同类<br>網路值 0 | 中文 (總体)<br>生效。若设备上指 | 的政策为二进制研  | A流. 则<br>C |
|                                                                                 | 华方云 投制台<br>物联网平台<br>部成の 数以<br>台流<br>产品<br>注音<br>所有设备<br>新闻    | ♥ 北京四 | 2018世語 / <b>安島排傳</b><br>取述 命令 <u>20名影子</u> 消息原源 子和<br>日本 命令 <u>20名影子</u> 消息原源 子和<br>日本 命令 近名影子 消息原源 子和<br>日本 命令 正常用于符号合名描言由上启的描述情况<br>平台会对数据进行BaseKLISE、上述研 音力印度的故意。<br>日本 日本 日本 日本 日本 日本<br>日本 日本 日本 日本<br>日本 日本 日本<br>日本 日本 日本<br>日本 日本<br>日本 日本<br>日本 日本<br>日本 日本<br>日本 日本<br>日本 日本<br>日本 日本<br>日本                                                                                                    | 2音 标签<br>or平台期度下发给设备的重性值。但可以通过命令。      | 22支<br>「濃下发感音賞原在役号数子中将次记員電松<br>同方式<br>(後 3 写                                                                                                    | Q 男<br>武臣, 如平因为没者<br>上親<br>1                                            | 用中心 <b>资源</b><br>异年或者重线导致无法 | 工单 企业<br>配置下发成功,             | 2 <b>谷文</b><br>則可以告设1 | 文持与服美<br>部正常上线后同步<br>期望道 ① | 中文(微体)<br>生效,若设备上指  | 彩放成为二进制研  | re. r      |

| 服务          | 属性     | 期望值     |     |
|-------------|--------|---------|-----|
| service_usr | hw_v_1 | • 将变量值; | 收为0 |
| 选择          | 要设置的变量 | 确定取消    |     |

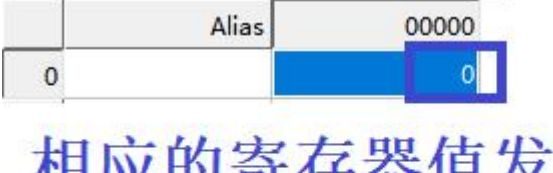

相应的寄存器值发生变化

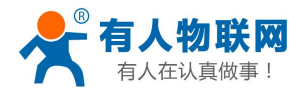

{

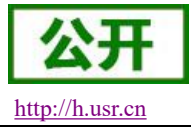

# 4. MQTT 协议相关

#### 4.1. 数据推送指令

#### 

#### 4.2. 数据设置指令

```
{
      "services":[
            {
                  "service_id":"service_usr",
                  "properties":{
                        "hw v 1":"0"
                                         //设置的变量标识符 & 设置的目标值
                  }
            }
      ]
}
设备回复:
      "result_code":0,
                   //命令的执行结果,0表示成功,其他表示失败。不带默认认为成功。
      "result desc":"success" //属性设置的响应描述。
}
```

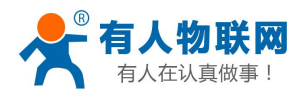

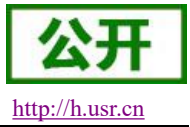

## 5. 联系方式

- 公 司: 济南有人物联网技术有限公司
- 地址:济南市历下区茂岭山三号路中欧校友产业大厦13层有人物联网
- 网址: <u>http://www.usr.cn</u>
- 客户支持中心: <u>http://h.usr.cn</u>
- 邮 箱: sales@usr.cn
- 企业QQ: 8000 25565
- 电话: 4000 255 652 0531-66592361
- 有人愿景: 国内联网通讯第一品牌
- 公司文化: 有人在认真做事!
- 产品理念: 简单 可靠 价格合理
- 有人信条: 天道酬勤 厚德载物 共同成长

### 6. 免责声明

本文档提供有关 USR-PLCNET 系列产品的信息,本文档未授予任何知识产权的许可,并未以明示或暗示, 或以禁止发言或其它方式授予任何知识产权许可。除在其产品的销售条款和条件声明的责任之外,我公司概不 承担任何其它责任。并且,我公司对本产品的销售和/或使用不作任何明示或暗示的担保,包括对产品的特定用 途适用性,适销性或对任何专利权,版权或其它知识产权的侵权责任等均不作担保。本公司可能随时对产品规 格及产品描述做出修改,恕不另行通知。

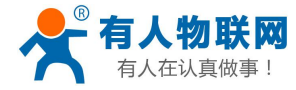

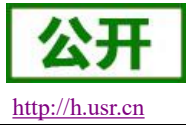